## GUIDA ALLA COMPILAZIONE PER L'ISCRIZIONE AL BANDO ERASMUS ITALIANO A.A. 2025/2026

Dopo aver effettuato il login con le credenziali personali ad ESSE3 (<u>https://unical.esse3.cineca.it/auth/Logon.do?menu\_opened\_cod</u>=) è necessario procedere come segue:

- 1) Recarsi dal menù a sinistra alla voce Mobilità internazionale;
- 2) Dal menù a tendina "ambito di mobilità" scegliere ERASMUS ITALIANO;
- 3) Una volta apparso il proprio bando di afferenza dipartimentale cliccare a destra sulla lente di ingrandimento "Azioni";
- 4) Procedere cliccando in basso a destra su "compila il modulo";
- 5) Scegliere la voce CONVENZIONE IN AMBITO NAZIONALE DA SCEGLIERE IN SEGUITO SELEZIONANDO "1" NELLA CASELLA PREF;
- 6) Clicca su conferma iscrizione.